## **JILIS**

情報法制レポート創刊記念セミナー Zoom Webinar イベントの参加方法

0. Zoom のアップデートについて

ご利用のバージョンが ver5.0 以降でないとご利用できません。ご参加の前にバージョンのご確認、アッ プデートをお願いします。

・バージョン確認方法→ログイン後、右上のご自身アイコン > ヘルプ > Zoom について ・アップデート方法→右上のご自身アイコン > アップデートを確認

なお、企業内などでアプリのダウンロード・インストール等が禁止されている場合、ブラウザから Webinar にお繋ぎいただけます。

[Zoom Web クライアント]<u>https://support.zoom.us/hc/ja/articles/214629443-Zoom-</u> Web%E3%82%AF%E3%83%A9%E3%82%A4%E3%82%A2%E3%83%B3%E3%83%88

1. 視聴開始

(1) URL へのアクセス

※Zoom Webinar の視聴用 URL はGoogle フォームにご登録いただいたメールアドレスにご案内します。 本セッション開始前 10 分を目安に配信を開始します。接続や機器の動作確認のため余裕を持って メールに掲載されている視聴用 URL にアクセスしてください。Zoom Meetings への案内のページが表示 されます。

(2)Webinar 視聴画面への遷移

Zoom にすでにログインされている場合、「Zoom Meetings を開く」をクリックすると Webinar への接 続が始まります。

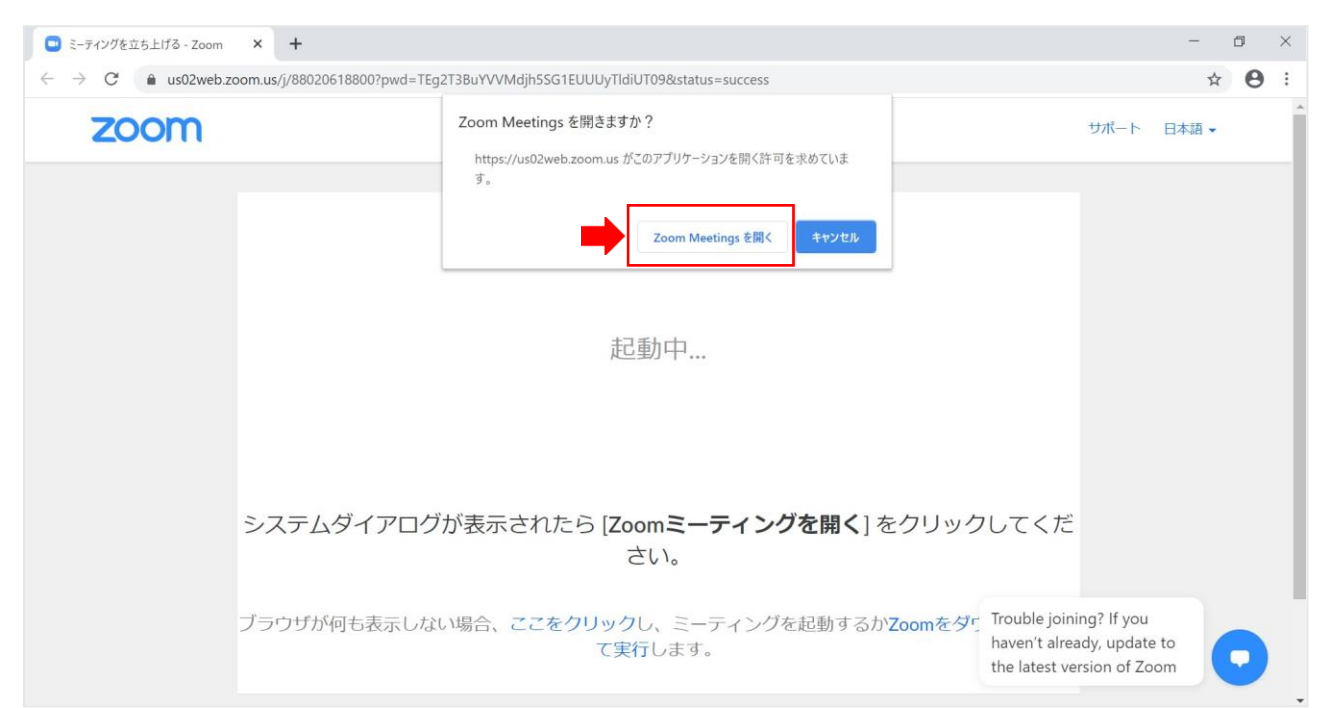

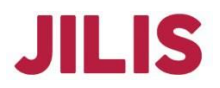

続いて、以下のような待機画面が表示されます。

| $\leftrightarrow$ $\rightarrow$ C $\triangleq$ us02web. | Zoom                                                             |       | ()<br>= | C<br>Ftmyh | ()<br>==================================== | 建築供   | Q 検 | - □<br>索 | × |     | ☆     | 0: |
|---------------------------------------------------------|------------------------------------------------------------------|-------|---------|------------|--------------------------------------------|-------|-----|----------|---|-----|-------|----|
| zoom                                                    | 連絡先                                                              | チャンネル | ÷       |            | ~ / 1//                                    |       |     |          |   | ペート | 日本語 🗸 | _  |
|                                                         | 自分の連絡先 <ul> <li>星マークを設定済み</li> <li>外部連絡先</li> <li>アプリ</li> </ul> | ○ お待: | ちくださ    | い。 ウェビ     | ジナーはまも                                     | なく開始し | - × |          |   |     |       |    |
|                                                         | > クラウド連絡先                                                        |       | C       | テスト        | -0605<br>:-カーをテスト                          | )     | ,   |          |   |     |       |    |

開始時刻になると自動で視聴画面に切り替わりますので開始時刻までお待ちください。

ブラウザからのご視聴を希望される場合、Zoom Meeting を開きますか?で「キャンセル」を選択して ください。続いて「ブラウザからの参加」で接続可能となります。

| ミーティングを立ち上げる - Zoom                                         | × +                                                                                                    | -                          | ٥ | ×       |
|-------------------------------------------------------------|----------------------------------------------------------------------------------------------------|----------------------------|---|---------|
| $\leftrightarrow$ $\rightarrow$ $C$ $\triangleq$ us02web.ze | 000.us/j/88020618800?pwd=TEg2T3BuYVVMdjh5SG1EUUUyTldiUT09&status=success                               | ☆                          | θ | :       |
| zoom                                                        | Zoom Meetings を開きますか?<br>https://us02web.zoom.us がこのアブリケーションを開く許可を求めていま<br>す。<br>Zoom Meetings サーキャンセル | -ト 日本語 •                   |   |         |
|                                                             | 起動中                                                                                                    |                            |   |         |
|                                                             | システムダイアログが表示されたら [Zoomミー <b>ティングを開く</b> ] をクリックしてくだ<br>さい。                                             |                            |   | ×<br>9: |
|                                                             | ブラウザが何も表示しない場合、ここをクリックし、ミーティングを起動するかZoomをダウ Trouble joining? If y haven't already, up て実行します。          | you<br>odate to<br>of Zoom | D |         |

Zoom にログインされていない場合、メールアドレスおよび表示名の入力を求める画面が出てきますの で、入力後、「Web セミナーに参加」をクリックしてください。

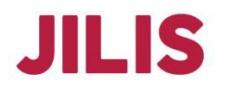

| <ul> <li>ミーティングを立ち上げる - Zoom</li> <li>              ・ → C              ・ 血 us02web.zv      </li> </ul> | × +<br>pom.us/j/85836234199?status=success                                                                                                    |      | -<br>\$ | 0<br>0 | ×<br>: |
|----------------------------------------------------------------------------------------------------|----------------------------------------------------------------------------------------------------|------|---------|--------|--------|
| zoom                                                                                                   |                                                                                                    | サポート | 日本語 🗸   |        |        |
|                                                                                                    | このの       アールアドレスと名前を入力してください         メール       メール         メール       マール         マール       マール         マール       マール         システムダイアログが       アログが         システムダイアログが       マール         マール       マール         ブラウザが何も表示しない場合、ここをクリックレートン       マー |      |         | D      | 6      |

2. Webinar 開催中の画面・機能のご紹介

## 2.1 視聴画面例

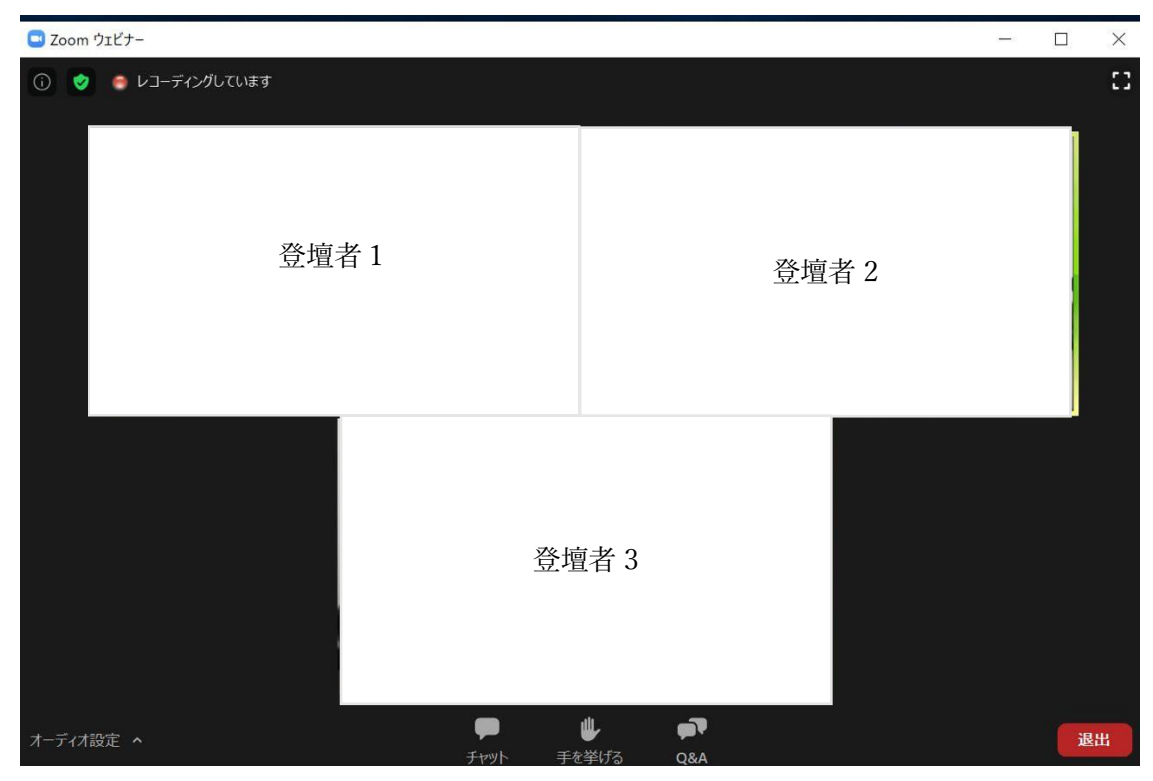

配布・投影資料は、ダウンロード可能な場合があります。 本シンポジウム公式ページよりご確認ください。

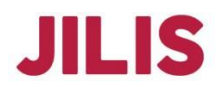

## 2.2 Q&A セッション

登壇者が質問を受け付けている場合には、画面下部にある「Q&A」から質問することができます。 また、他の参加者の質問及びその解答も閲覧できます。

|              |             |           | 1-12 | ×     |
|--------------|-------------|-----------|------|-------|
|              | 全ての質問 (1)   | 自分の質問 (1) |      |       |
| あなた 04:01 PM |             |           |      |       |
| 質問です         |             |           |      |       |
|              |             |           |      |       |
|              |             |           |      |       |
|              |             |           |      |       |
|              |             |           |      |       |
|              |             |           |      |       |
|              |             |           |      |       |
|              |             |           |      |       |
|              |             |           |      |       |
|              |             |           |      |       |
|              |             |           |      |       |
|              |             |           |      |       |
| 656日七 フラバーコ  | カレアノビナい     |           |      |       |
| 貝回でしてん       | .)))((\c201 |           |      |       |
|              |             |           |      |       |
|              |             |           |      | <br>_ |

※「チャット」機能もございますが、質問はすべて「Q&A」にてお願いします。